## **Manually Updating Spot Quotes**

Manually updating a spot quote allows you to enter a rate for a specific shipment provided by a carrier outside of Kuebix. After booking and receiving your spot quote, there are two ways to manually update the quote.

## **The First Way**

Navigate to the "Book Your Spot Quote" page – found as a tile on the Kuebix homepage or under the "Shipping Tools" header in the toolbar.

On the "Book Your Spot Quote" page locate the desired shipment and select "Quick Actions," then select "Edit Shipment."

| Shipping References |       |               |                      |                |  |  |  |  |
|---------------------|-------|---------------|----------------------|----------------|--|--|--|--|
| Details             | Apply | Actions       | SO Numbers           | BOL Number     |  |  |  |  |
|                     |       |               |                      |                |  |  |  |  |
| 0                   |       | Quick Actions |                      | KBX-9796541-21 |  |  |  |  |
| 0                   |       | Quick Actions |                      | KBX-9796305-21 |  |  |  |  |
| 0                   |       | Quick Actions | Shinment             | KBX-9768551-21 |  |  |  |  |
| 0                   |       |               | te Carrier Selection | KBX-9763789-21 |  |  |  |  |

This opens the Edit Shipment page and allows you to select the rate tile from the carrier you'd like to adjust.

\**Note:* if the carrier does not have a tile, click the "Enter Carrier Rate" button located above the tiles and type in the carrier name. This will create a tile that can then be selected for editing.

Click the pencil, found under "Linehaul" to enter the rate. After entering the rate, click the green check mark to save it.

| Record Created: KEX                   | .4768551-21                         | Statent Spot     Enter Carnier Rate     H       Image: Contract State     Image: Contract State     Image: Contract State     Image: Contract State       Old Dominion     Cutole     Cutole     Spot / Volume       Spot / Volume     Cutole     Spot / Volume       Service Days Vary | St Invade Rates Print Ousdes Vew Packing Let<br>Extens Express<br>(I.T. Standard<br>S1,209.68<br>Standard Service<br>Days:<br>6 day(s) | Create New Shipm                                                                                | ent: -Choose 🗸                                     |  |  |  |  |
|---------------------------------------|-------------------------------------|----------------------------------------------------------------------------------------------------|----------------------------------------------------------------------------------------------------|-------------------------------------------------------------------------------------------------|----------------------------------------------------|--|--|--|--|
| Type Spot Rate                        | Service Days 0<br>Linehaul<br>\$100 | Quote Number<br>Surcharge<br>50 00                                                                                                    | Mileage 3062.56<br>F&C Type F&C Value<br>Flat V \$0.00                                                                                 | Terminal Info         Access           Total FSC         Access           \$0.00         \$80.0 | sorial Breakdown<br>srial Total Price<br>0 \$80.00 |  |  |  |  |
| Z Book Shipment Edit Accessorial Rate |                                     |                                                                                                    |                                                                                                    |                                                                                                 |                                                    |  |  |  |  |

## **The Second Way**

Navigate to "Manage Shipments" from the "Shipping Tools" header, and toggle the status to "Review Posted."

Click on the down arrow for the desired shipment, then click on the pencil icon. Enter the rate for the Line Haul Price, and then click "Save."

| Stat                                          | Status: Review Posted 👻 💿 |     |                |                   |                 |       |                |                  |           |              |             |                       |              |
|-----------------------------------------------|---------------------------|-----|----------------|-------------------|-----------------|-------|----------------|------------------|-----------|--------------|-------------|-----------------------|--------------|
|                                               |                           |     |                | Origin Company    |                 |       |                |                  |           |              |             |                       | Origin State |
|                                               |                           |     | Q              | Q                 | Q               | E d'A | -              |                  |           |              |             |                       | Q            |
|                                               | >                         | ø   | KBX-9796541-21 |                   |                 | Edit  | Rate           |                  |           |              |             | ×                     | MA           |
|                                               | >                         | ø   | KBX-9796305-21 |                   |                 | Spot  |                | -                |           |              |             |                       | ТХ           |
|                                               | ~                         | ø   | KBX-9768551-21 |                   |                 |       |                |                  |           |              |             |                       | MA           |
| SHI                                           | PMENT                     | r A | DDRESS STOPS   | ITEMS ATTACHMENTS | RATES           | Car   | rrier          | Old Dominion     |           |              |             |                       |              |
| ¢                                             |                           |     |                |                   |                 | Die   | ontcher Name   |                  |           | Ounte Number |             |                       |              |
| Actions Name Carrier                          |                           |     |                | Lors,             | ganuner rearre. |       |                |                  |           |              | Rate Status |                       |              |
| <ul> <li>Rate Type: Published Rate</li> </ul> |                           |     |                | Dis               | patcher Phone:  | ()    |                | Line Haul Price: | \$100.00  |              |             |                       |              |
|                                               | 8                         | ø   | RO:            | 0150882305-21 Es  | stes Express    | Dis   | patcher Email: |                  |           | Fsc Price:   | \$0.00      |                       | Quoted       |
| V Rate Type: Spot Rate                        |                           |     |                |                   | Notes:          |       |                |                  | A4.00.00  |              |             |                       |              |
|                                               |                           | Ø   | RO:            | 0150884970-21 0   | ld Dominion     |       |                |                  |           | Total Price  | \$100.00    |                       | Not Quoted   |
|                                               |                           | ø   | <u>R0</u> :    | 0151328269-21 Old | Dominion (TL)   | _     |                |                  |           | -            | _           |                       | Not Quoted   |
|                                               | >                         | ø   | KBX-9763789-21 | -                 |                 |       |                |                  |           |              |             | SAVE CANCEL           | MA           |
|                                               | >                         | ø   | KBX-9743285-21 |                   |                 |       |                |                  |           |              |             |                       | MA           |
|                                               | ~                         | 12  | KRY.0743156-21 |                   |                 |       |                |                  | 7/16/2021 |              | Acton       | Test Co. Inc. ac///ta | MA           |

\**Note:* You will only be able to update Spot Rates. Published Rates cannot be adjusted.

To learn how to receive and book spot quotes, please reference this Knowledge Base article.